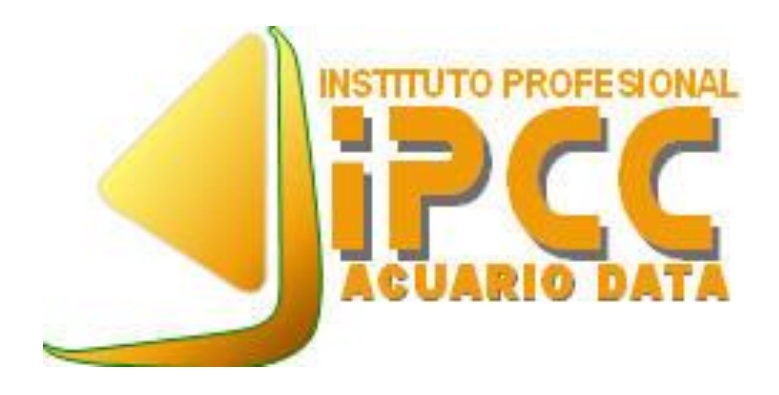

## Manual de procedimientos para subir videos a YouTube

(Recuerde que debe tener activo su cuenta de gmail.com y código de alumno)

Santiago-2019

Pasos a seguir para subir un video a YouTube:

1. Abrir pestaña de YouTube

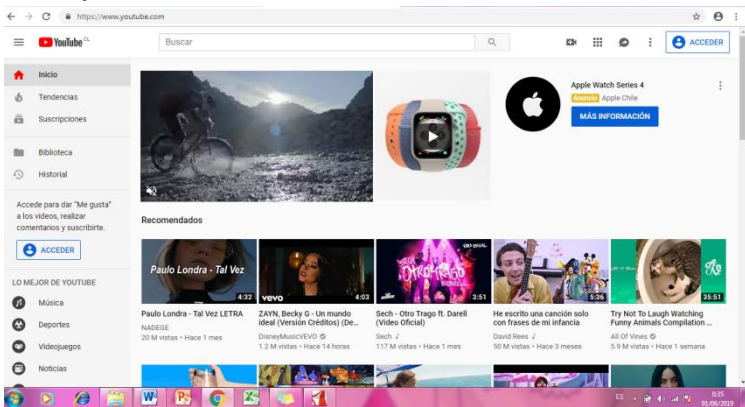

## 2. Acceder a cuenta de YouTube

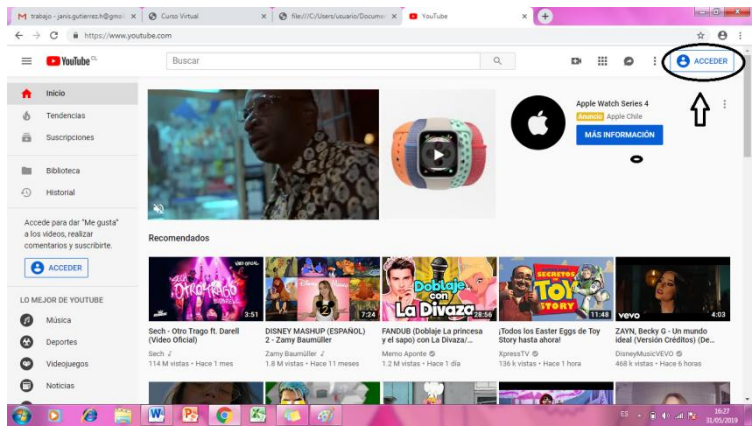

3. Luego de haber accedido a la cuenta de usuario dirigirse a la parte superior derecha, hacer clip en subir video

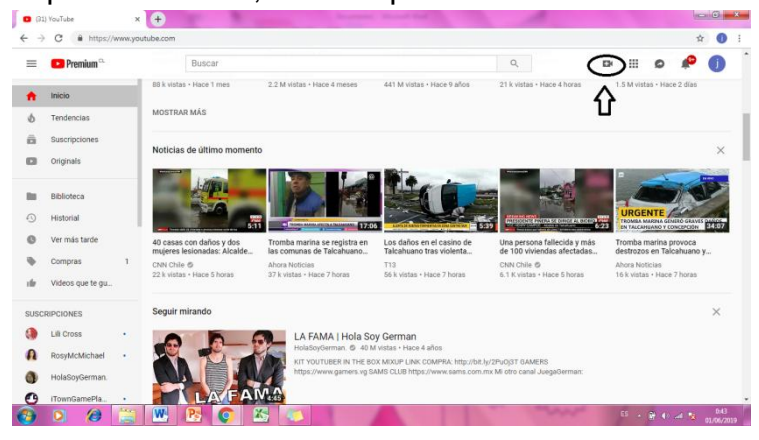

## 4. Seleccione subir video

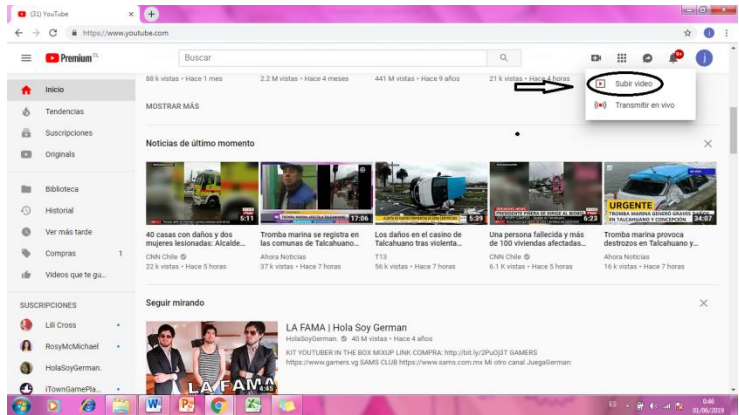

5. En este punto debes seleccionar el video que deseas subir a la plataforma, también puedes modificar el estado de la publicación que puede ser tanto pública como privada (en este caso público).

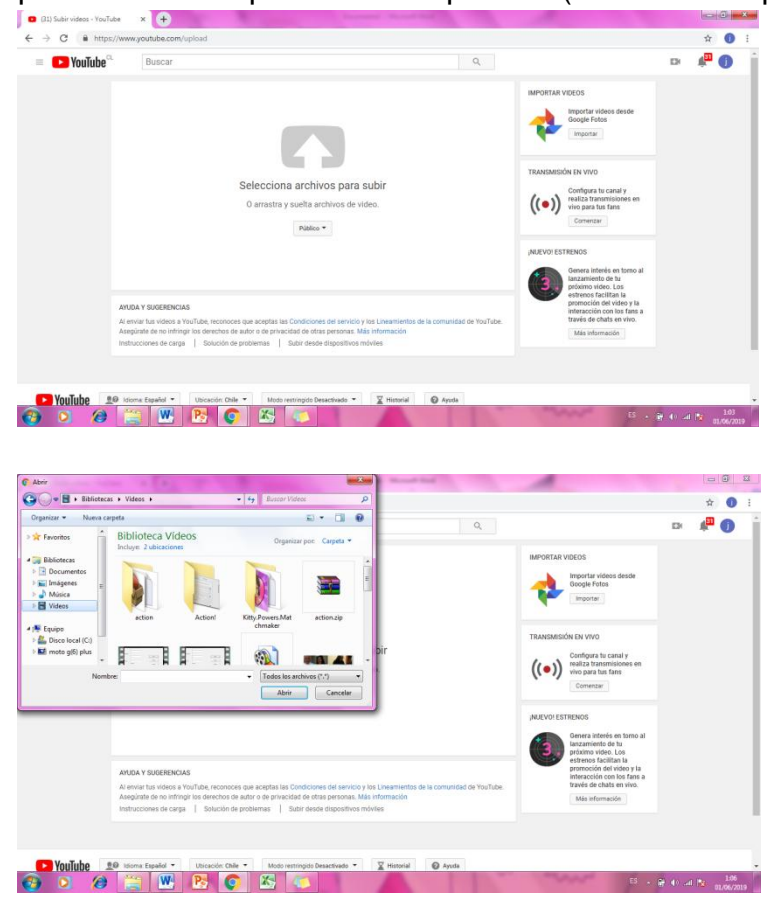

- 6. Mientras carga el video puedes realizar las siguientes tareas:
- Título del video: Este debe ser el nombre del ramo junto con el código del alumno.
- Cada alumno debe solicitar su código para realizar este trabajo y junto con ello debe tener el código de identificación del ramo, sin estos puntos el trabajo quedará anulado.

| 🕒 YouTube 🗅 | Buscar                                                                                                    |                                                              | ٩                                                                                                    | EK 📲                                                                                  | 0 |
|-------------|----------------------------------------------------------------------------------------------------|--------------------------------------------------------------|----------------------------------------------------------------------------------------------------|---------------------------------------------------------------------------------------|---|
|             | ¢                                                                                                    | SUBENDO 27 %                                                 | Tiempo restante: 2 minutos. 🗙                                                                                                    | Publicar<br>bios sún no se han<br>guardado.                                           |   |
|             | Estado de la carga<br>De está subendo tu video.<br>Tu video sabite e directo en:<br>https://youtu.be/eYGy/DpdeM3 | TRuba Descripción                                            | Avevo Estrenos<br>Presu nomento especial. Gener<br>entre lus fans en torno a tu próton<br>• Programa tu estreno                                    | a expectativa<br>to video.                                                            |   |
|             |                                                                                                    | Etiquetas (por ejemplo, Albert Einstein, Flying Pig, Mashup) | Comparte la URL de tu página d<br>con tus fans     Chatea con los fans antes y dur<br>Mira el estreno con los fans en t<br>Más información Estreno | e reproducción<br>ante el estreno<br>sempo real                                       |   |
|             |                                                                                                    |                                                              | Público<br>+ Agregar a lista de reproducción                                                                                                    | •                                                                                     |   |
|             |                                                                                                    |                                                              | Aparecen menores et<br>Asegúrate de seguri no<br>de seguridad de meno<br>cumpir con las obliga-<br>laboral correspondient                          | n este video?<br>Jestras políticas<br>res en YouTube y<br>ciones de la ley<br>e. Máis |   |

7. Haz clic en Publicar para terminar de subir un video público a YouTube cuando la barra gris este al 100% y con ello ya estará tu video listo para poder ser revisado por el tutor correspondiente.

| 🗾 YouTube 🗅 | Buscar                                                         |                                                                                                    | 0,                                                                                                    | EX                                         | 4 |  |
|-------------|----------------------------------------------------------------|----------------------------------------------------------------------------------------------------|----------------------------------------------------------------------------------------------------|--------------------------------------------|---|--|
|             | -                                                              | SUBIENDO 27 %                                                                                                    | Tiempo restante 2 minutos. x                                                                                                    |                                            |   |  |
|             | 0                                                              | <ul> <li>El video aún se está subiendo. Mantén esta página abierta hasta qu<br/>subirse.</li> <li>Información básica Traducciones Configuración avarzada</li> </ul> | ue termine de Algunos complete a                                                                                                    | no té han<br>suardedo.                     |   |  |
|             | Estado de la carga<br>Se está subiendo tu video.               | Titulo                                                                                                    |                                                                                                    |                                            |   |  |
|             | Tu video salora en directo en:<br>https://youtu.be/d/GyrOpSeM0 | Descripción                                                                                                    | ¡Nuevo! Estrenos<br>Crea un momento especial. Genera expec<br>entre tus fans en torno a tu próximo video                                                                                                 | tativa                                     |   |  |
|             |                                                                | Eliquetas (por ejemplo, Albert Einstein, Flying Pig, Moshup)                                                                                                    | <ul> <li>Programa su estreno</li> <li>Comparte la URL de tu página de reproc<br/>con tus fans</li> <li>Chatea con los fans antes y durante el el<br/>Mira el estreno con los fans en tiempo r</li> </ul> | lucción<br>streno<br>eal                   |   |  |
|             |                                                                |                                                                                                    | Mas información<br>Estreno                                                                                                    |                                            |   |  |
|             |                                                                |                                                                                                    | Público                                                                                                    | •                                          |   |  |
|             |                                                                |                                                                                                    | + Agregar a lista de reproducción                                                                                                    |                                            |   |  |
|             |                                                                |                                                                                                    | ¿Aparecen menores en este vi<br>Aseguirate de seguir nuestras<br>de seguiráda de menores en ti<br>cumplir con las obligaciones o<br>laboral correspondiente. Más                                         | deo?<br>políticas<br>ouTube y<br>je la ley |   |  |

Μυςμο έχιτο